# e-CHOICE(セキスイガード)契約内容確認・変更マニュアル

「お手続きはこちらから」を押下ください。

| Image: state of the state of the stat   |                           |                                                                                                    |                                                                                                    | ■ ログアウト                                                                                             |
|----------------------------------------------------------------------------------------------------|---------------------------|----------------------------------------------------------------------------------------------------|----------------------------------------------------------------------------------------------------|----------------------------------------------------------------------------------------------------|
| <text><section-header><section-header><section-header><section-header><text><text><text><text><text><text><text><text><text></text></text></text></text></text></text></text></text></text></section-header></section-header></section-header></section-header></text>                                                                                                    |                           |                                                                                                    |                                                                                                    | お取り扱い補償                                                                                             |
| <text><text><text><text></text></text></text></text>                                                                                                    | 2                         |                                                                                                    |                                                                                                    | 傷害補償                                                                                                |
| <text><section-header><section-header></section-header></section-header></text>                                                                                                    | A CONTRACTOR              |                                                                                                    |                                                                                                    | 医療補償<br>介護補償                                                                                        |
| <text><section-header><section-header><section-header><section-header><section-header><section-header><section-header><section-header><section-header><section-header><section-header><section-header><section-header><section-header><section-header><form></form></section-header></section-header></section-header></section-header></section-header></section-header></section-header></section-header></section-header></section-header></section-header></section-header></section-header></section-header></section-header></text>                                                                                                    |                           |                                                                                                    |                                                                                                    | がん補償 団体島期障害所得補償                                                                                     |
| <text><text><text></text></text></text>                                                                                                    |                           |                                                                                                    |                                                                                                    | 個人賠償責任補償                                                                                            |
| <text><text></text></text>                                                                                                    |                           | 積水化子クルーノ従業員とこ家族の皆様へ                                                                                                    |                                                                                                    | 借家人賠償責任補償<br>住宅内生活用動産                                                                               |
|                                                                                                    |                           | セキスイカード                                                                                                    |                                                                                                    | 救援者費用等補償                                                                                            |
| NAME       NAME         NAME       Name         Name       Name         Name       Name         Nam       Nam         Nam                                                                                                    |                           | (団体総合生活保険)のご案内                                                                                                    |                                                                                                    |                                                                                                    |
| NUMBE         NUMBE         NUMBE           NUMBE         NUMBER STATUS         NUMBER STATUS           NUMBER STATUS         NUMBER STATUS         NUMBER STATUS           NUMBER STATUS         NUMER ST                                                                                                    |                           |                                                                                                    |                                                                                                    |                                                                                                    |
| Image: Image: |                           | ● ● ● ●<br>由:入籍[J]                                                                                                    | 苔集期間                                                                                                    |                                                                                                    |
| entroped particle (a)       Entroped particle (a)       Entroped particle                                                                                                    |                           | -1-157400 mJ                                                                                                    |                                                                                                    | お手続きは、                                                                                              |
| NAME     NAME                                                                                                    |                           | 令和6年6月28日(金)                                                                                                    | や和6年5月24日から<br>令和6年6月28日まで                                                                                                    | こちらから 2                                                                                             |
| <text><text><text><text><text><text><text><text></text></text></text></text></text></text></text></text>                                                                                                    |                           | 団体保険期間                                                                                                    | 保険料払込方法                                                                                                    | お手続きについて                                                                                            |
| PHUTERPEDIDER Werder 20 (20)       PHUTERPEDIDER PHUTERPEDIDER PHUTERPEDIN          |                           | 令和6年8月31日午後4時から                                                                                                    | 払込開始月:令和6年10月                                                                                                    | <ul> <li>お手続きにあたっては、</li> <li>「重要事項説明書 *</li> </ul>                                                 |
| <text><text><text><text><text><text><text><text><text><text></text></text></text></text></text></text></text></text></text></text>                                                                                                    |                           | 令和7年8月31日午後4時まで (※)                                                                                                    | 払込回数:月払                                                                                                    | ご確認ください。                                                                                            |
| <text><text><text><text><text><text><text><text><text><text><text><text></text></text></text></text></text></text></text></text></text></text></text></text>                                                                                                    |                           |                                                                                                    |                                                                                                    | 今回募集する内容に一部                                                                                         |
| <text><text><text><text><text><text><text><text><text><text><text></text></text></text></text></text></text></text></text></text></text></text>                                                                                                    |                           |                                                                                                    |                                                                                                    | ひたいのりま 9。 計構は<br>こちら <sup>●</sup> をご確認くださ<br>い                                                      |
| <text><text><text><text><text><text><text><text><text><text><text><text></text></text></text></text></text></text></text></text></text></text></text></text>                                                                                                    | 120000                    |                                                                                                    |                                                                                                    | x.18                                                                                                |
| <text><text><text><text><text><text><text><text><text><text><text></text></text></text></text></text></text></text></text></text></text></text>                                                                                                    | (※)<br>代理店                | 加入者保険期間は団体保険期間と異なる場合があります。詳しくはご<br>5: セキスイ保険サービス株式会社 この保険は東京海上日動火災保険材                                                                                                    | …加人内容の確認画面でご確認ください。<br>朱式会社を幹事とした共同保険です。(詳細はこちらま)<br>・                                                                             | 0070-GN01-B13093-202312                                                                             |
| <page-header></page-header>                                                                                                    | Z                         | C利用条件 回 個人情報の取扱い セキュリティについて 回 重要報                                                                                                    | 事項説明書 🤨 商品改定等のご案内 📜 よくあるご質問 🗉                                                                                                    | こ お問い合わせ先 □ 保険会社 □                                                                                  |
| ★ 20 2#下ください。 ● ログプクト ● ログプクト ● ボック・マック・マック・マック・マック・マック・マック・マック・マック・マック・マ                                                                                                    |                           | Copyright (c)Tokio                                                                                                    | Marine & Nichido Fire Insurance Co., Ltd.                                                                                          |                                                                                                    |
| ▶ ロクアクト<br>蔵 化 学 グ い ー グ の 書<br>様 水 化 学 グ い ー グ の 書<br>様 水 化 学 グ い 一 グ の 書<br>様 水 化 学 グ い 一 グ の 書<br>様 か い デ ス イ 保 除 サ ー ビ ス き お 引 き<br>立 い ひ か こ<br>た ス 0 1 9 年 医 ダ い イ ク タ - ネ ッ ト で お 申 込 み · 変 更 が で き る シ ス テ ム き<br>様 え ひ い か ひ か こ<br>た ス 0 1 9 年 医 ダ い イ ク タ - ネ ッ ト で お 申 し み · x 変 更 が で き る シ ス テ ム き<br>べ ス 0 1 9 年 医 め い ノ ク タ - ネ ッ ト で お 申 山 み · x 変 更 が で き る シ ス テ ム き<br>な え 0 1 9 年 医 め い - 2 7 年 5 年<br>た ス 0 1 9 年 医 の 本 3 1 1 1 1 1 1 1 1 1 1 1 1 1 1 1 1 1 1                                                                                                    |                           |                                                                                                    |                                                                                                    |                                                                                                    |
| <text><text><text><text><text><text><text><text></text></text></text></text></text></text></text></text>                                                                                                    | 進む」を押                     | 下ください。                                                                                                    |                                                                                                    |                                                                                                    |
| <text><text><text><text><text><text><text></text></text></text></text></text></text></text>                                                                                                    | む」を押                      | 下ください。                                                                                                    |                                                                                                    | דיעטי 🗗                                                                                             |
| <text><text><text><text><text><text><text></text></text></text></text></text></text></text>                                                                                                    | む」を押                      | 下ください。<br>積水化学グループの皆様へ                                                                                                    |                                                                                                    | ₽ ⊏೮೯೨                                                                                              |
| <text><text><text><text><text></text></text></text></text></text>                                                                                                    | 進む」を押                     | すてください。 積水化学グループの皆様へ 日頃より、セキスイ保険サービスをお引き立て                                                                                                    | ていただき、誠にありがとうございます。                                                                                                    | <b>₽</b> ¤Ø7°5                                                                                      |
| マンクロシン       マンクロシン         マンクロシン       マンクロシン         マンクロシン       マンクロシン         中国会社園の既知り、セキュリティについて「「重要専問院明書」、「私品文庫のご案内」、よくあるご質問「」が知らかせた」「保険会」の                                                                                                    | 進む」を押                     | す下ください。 積水化学グループの皆様へ 日頃より、セキスイ保険サービスをお引き立て 「セキスイガード」は、皆様が備えなければな ループの団体割引が適用された「加入しやす                                                                                                    | ていただき、誠にありがとうございます。<br>ならないリスクに対応した「充実した補伯<br>すい保険料」を実現した保険制度です。                                                                   | ▶ ログアウ<br>賞」と積水化学グ                                                                                  |
| たちスイ保険サービス株式会社<br>代表取締役社長 宮坂 隆之                                                                                                    |                           | すてください。 積水化学グループの皆様へ 日頃より、セキスイ保険サービスをお引き立て 「セキスイガード」は、皆様が備えなければな ループの団体割引が適用された「加入しやす また、2019年度よりインターネットでお申込み 手続きが可能となりました。                                                                                                    | ていただき、誠にありがとうございます。<br>ならないリスクに対応した「充実した補伯<br>すい保険料」を実現した保険制度です。<br>み・変更ができるシステムを導入し、簡単                                            | しと積水化学グ<br>はなステップでお                                                                                 |
| R3       次へ進む >         明条件回 個人情報の取扱い。 セキュリティについて回 重要事項説明書。 商品改定等のご案内。 よくあるご質問回 お願い合わせ先回 保険会社回                                                                                                    | 進む」を押                     | す下ください。 積水化学グループの皆様へ 日頃より、セキスイ保険サービスをお引き立て 「セキスイガード」は、皆様が備えなければガループの団体割引が適用された「加入しやす また、2019年度よりインターネットでお申込み 手続きが可能となりました。 ご家族皆様のライフプランに合わせて、補信 ますようお願い申し上げます。                                                                             | ていただき、誠にありがとうございます。<br>ならないリスクに対応した「充実した補伯<br>すい保険料」を実現した保険制度です。<br>み・変更ができるシステムを導入し、簡単<br>質内容の確認や変更・新規お申込みに                       | ■ ログアウ<br>質」と積水化学グ<br>4なステップでお<br>こご活用くださいい                                                         |
| 9用条件 回 個人情報の取扱い セキュリティについて 回 重要事項説明書 商品改定等のご案内 よくあるご質問 回 お問い合わせ先 回 保険会社 回                                                                                                    | 進む」を押                     | 存下ください。<br>積水化学グループの皆様へ<br>日頃より、セキスイ保険サービスをお引き立て<br>「セキスイガード」は、皆様が備えなければな<br>ループの団体割引が適用された「加入しやす<br>また、2019年度よりインターネットでお申込み<br>手続きが可能となりました。<br>ご家族皆様のライフプランに合わせて、補付<br>ますようお願い申し上げます。                                                    | ていただき、誠にありがとうございます。<br>ならないリスクに対応した「充実した補作<br>すい保険料」を実現した保険制度です。<br>み・変更ができるシステムを導入し、簡単<br>賞内容の確認や変更・新規お申込みに<br>セキスイ保険サー<br>代表取締役社 | ■ ログアウ<br>「「」と積水化学グ<br>「なステップでお<br>こご活用ください。<br>ービス株式会社<br>長 宮坂 隆之                                  |
|                                                                                                    | 進む」を押<br>戻る               | 存てください。<br>積水化学グループの皆様へ<br>日頃より、セキスイ保険サービスをお引き立て<br>「セキスイガード」は、皆様が備えなければな<br>ループの団体割引が適用された「加入しやす<br>また、2019年度よりインターネットでお申込み<br>手続きが可能となりました。<br>ご家族皆様のライフプランに合わせて、補付<br>ますようお願い申し上げます。                                                    | ていただき、誠にありがとうございます。<br>ならないリスクに対応した「充実した補伯<br>すい保険料」を実現した保険制度です。<br>み・変更ができるシステムを導入し、簡単<br>置内容の確認や変更・新規お申込みに<br>セキスイ保険サー<br>代表取締役社 | ■ ログアウ                                                                                              |
| Longraph, (c) Table Marias V. Melada Eva Lagranas (a) 153                                                                                                    | <u></u><br>使る<br>ご利用条件 ii | また、2019年度よりインターネットでお申込み<br>手続きが可能となりました。<br>ご家族皆様のライフブランに合わせて、補信<br>ますようお願い申し上げます。                                                                                                    | Cいただき、誠にありがとうございます。<br>ならないリスクに対応した「充実した補作<br>すい保険料」を実現した保険制度です。<br>み・変更ができるシステムを導入し、簡単<br>賞内容の確認や変更・新規お申込みに<br>セキスイ保険サー<br>代表取締役社 | ■ お願い合わせ先 回 保険会社 回                                                                                  |
|                                                                                                    | •」を押<br>₹る<br>□用条件 [      | 中になださい。 有水化学グループの皆様へ 日頃より、セキスイ保険サービスをお引き立て、「セキスイガード」は、皆様が備えなければな、ループの団体割引が適用された「加入しやす」 また、2019年度よりインターネットでお申込み また、2019年度よりインターネットでお申込み また、2019年度よりインターネットでお申込み こで家族皆様のライフプランに合わせて、補付 さったおお願い申し上げます。 このでのでののののののののののののののののののののののののののののののののの | Cいただき、誠にありがとうございます。<br>ならないリスクに対応した「充実した補伯<br>すい保険料」を実現した保険制度です。<br>み・変更ができるシステムを導入し、簡単<br>賞内容の確認や変更・新規お申込みに<br>セキスイ保険サー<br>代表取締役社 | <ul> <li>正 た積水化学グ</li> <li>4なステップでお</li> <li>二ご活用ください</li> <li>- ビス株式会社</li> <li>長 宮坂 隆之</li> </ul> |

### 現在の補償内容が表示されています。

※ご加入者様の情報(住所や電話番号)の変更のみをご希望の場合は本マニュアルの"★"までお進みください。 □ 一時保存 --0--0--0--0 お客様情報の入力
(お名前・ご住所等) 補償の選択 健康状態の告知 ご加入内容の確認 加入手続きの完了 加入内容をご確認のうえ、補償を見直してください。 ご加入者向けサービスのご案内 保険の対象者となる方(被保険者)の範囲(下表の「型」の内容)は、こちらきをご確認ください。 🔂 被保険者を追加 🦄 傷害補償 未加入 🥒 加入を検討する SLTD 🥵 未加入 🥒 加入を検討する 加入中 \ominus がん補償 ■ 補償を見直す 加入中 🔠 医療補償 ■ 補償を見直す (1) 個人賠償補償 未加入 🥖 加入を検討する 🍇 (OP)生活用動産 未加入 🎤 加入を検討する ✓ (OP)救援者費用 未加入 🤌 加入を検討する (OP)借家人賠責 未加入 🤌 加入を検討する 🡌 介護補償 未加入 🥒 加入を検討する 加入者・1回分合計 保険料(日払) 補償を確定し次へ進む >

## ◆補償を追加する場合

| 補償の選択       | 健康状態の告知           | お客様情報の入力<br>(お名前・ご住所等)                          | ご加入内容の確認 | 加入手続きの完了         |
|-------------|-------------------|-------------------------------------------------|----------|------------------|
| 、内容をご確認     | 忍のうえ、補償を見         | 見直してください。                                       |          |                  |
| 対象者となる方(被保険 | (著) の範囲(下表の「型」の内容 | ッ(+ ? <u>まらまたご確認ください</u><br>ず冬頃の満僧の「加 <b>った</b> | <u>ت</u> | 1入者向けサービスのご案内 🤫  |
|             |                   | こ希望の補償の「加入をする」を押下ください                           | 伊司       |                  |
| 胺保険者を追加     | 🚴 復雲浦僧            | , o] 5111 (yeeo.                                |          | ●加入を検討する         |
|             |                   | Nom Y                                           |          | P 08/(C1963) 7 6 |
|             | SLTD              | 未加入                                             |          | 🖋 加入を検討する        |
|             | 🥂 がん捕得            | <b>MIL</b>                                      |          | □ 補償を目直す         |
|             | 7,5 7 0 THE ISE   |                                                 |          |                  |
|             | ਜ 医療補償            | 加入中                                             |          | 📓 補償を見直す         |
|             | ● 個人賠償補償          | 東加入                                             |          | ▲ 加入を検討する        |
|             | E 11              |                                                 |          |                  |
|             | 🍲 (OP)生活          | 用動產未加入                                          |          | 🥒 加入を検討する        |
|             |                   | 者費用 未加入                                         |          | ▲ 加入を検討する        |
|             | ×                 |                                                 |          |                  |
|             | (OP)借家            | 大賠責 未加入                                         |          | 🖋 加入を検討する        |
|             | 入 介護補償            | 未加入                                             |          | 🎤 加入を検討する        |
|             |                   |                                                 |          |                  |

#### 例:傷害補償を追加する場合

| ブチャックノプナン                   |                                                 | リカやレスノボナロ        |                                                                           |                                       |
|-----------------------------|-------------------------------------------------|------------------|---------------------------------------------------------------------------|---------------------------------------|
| こ布里のダイノを通                   |                                                 | 交面前の油層け削除されます    | 10                                                                        |                                       |
| ふ 傷害補償 (傷害補                 |                                                 |                  | ◎                                                                         |                                       |
|                             |                                                 | 表示されている          | ことをご確認くだ                                                                  |                                       |
|                             |                                                 | さい。              |                                                                           |                                       |
| 現在ご加入中のタイプ(口数)              | ):なし                                            |                  |                                                                           | 1~4件/6件 >                             |
| タイプの絞込み<br>(保険の対象となる方の範囲) ♥ |                                                 |                  | ①ご希望の補償タ                                                                  | イプをご選択く                               |
| বৃশ্বে 👻                    |                                                 |                  | ださい。口数をご                                                                  | 入力のうえ、選                               |
| 保険の対象となる方の範囲 🔮              |                                                 |                  | 択するを押下くだ                                                                  | さい。                                   |
| 1口あたり1回分の保険料 😡              |                                                 |                  |                                                                           |                                       |
| ご選択欄 🛛                      |                                                 | □数 1 ▼ □<br>遅択する | <ul> <li>         当 回数         選択する     <li>         選択する</li> </li></ul> | <ul> <li>□数 </li> <li>送択する</li> </ul> |
| 基本補償1口あたり                   |                                                 |                  |                                                                           |                                       |
| 本人死亡・後邊障害保険金額               |                                                 |                  |                                                                           |                                       |
| 本人入院保険金日額                   |                                                 |                  |                                                                           |                                       |
| 本人通院保険金日額                   |                                                 |                  |                                                                           |                                       |
| 配偶者死亡・後邊障害保険金額              | 9                                               |                  |                                                                           |                                       |
| 配偶者入院保険金日額 9                |                                                 |                  | 3                                                                         |                                       |
|                             | 1274B.ds. cs. cs. cs. cs. cs. cs. cs. cs. cs. c |                  |                                                                           |                                       |

新しく追加した補償に補償タイプや保険料等が表示されていることをご確認ください。

| D対象者となる方(被保険者) | の範囲(下表の「型」の内容)は、こち | らっをご確認ください。  | ご加入者向けサービスのご案内。 |
|----------------|--------------------|--------------|-----------------|
| 被保険者を追加        |                    | 蜜択中          | 「補償を選ぶ          |
| L              | SLTD               | 未加入          | ✓ 加入を検討する       |
|                | 🌞 がん補償             | 加入中          | ■ 補償を見直す        |
|                | 🏦 医療補償             | ) <b>(1)</b> | 📓 補償を見直す        |
| -              | 化 個人賠償補償           | 未加入          | 🎤 加入を検討する       |
|                | 鎽 (O P)生活用動産       | 未加入          | 🥒 加入を検討する       |
|                | 〈OP)救援者費用          | 未加入          | 🥒 加入を検討する       |
|                | (OP)借家人賠責          | 末加入          | 🥒 加入を検討する       |
|                | 入 介護補償             | 未加入          | 🥒 加入を検討する       |

### ◆補償タイプを変更したい場合

| · · · · · · · · · · · · · · · · · · · | E更したい補償の「補償を見<br>重す」を押下ください。 |          |
|---------------------------------------|------------------------------|----------|
| 🧞 傷害補償                                | 未加入                          | ● 加入を検討す |
| SLTD                                  | 未加入                          | 🖋 加入を検討す |
| 🤗 がん補償                                |                              | ■ 補償を見直  |
| 🏥 医療補償                                | 天<br>加<br>未                  | 🥒 加入を検討す |
| (1) 個人賠償補償                            | 加入中                          | ■ 補償を見直  |
| 鎽 (O P)生活用動産                          | 未加入                          | 🎤 加入を検討す |
| 🤣 (OP) 救援者費用                          | 未加入                          | 🥒 加入を検討す |
| (OP)借家人賠責                             | 未加入                          | 🎤 加入を検討す |
| 1 介護補償                                | 加入中                          | ■ 補償を見直  |

## 例:がん補償のタイプ変更をする場合

#### ご希望のタイプを選択後、「確定する」をおしてください。

ご選択いただけるタイプは一つです。タイプを変更すると、変更前の補償は削除されます。

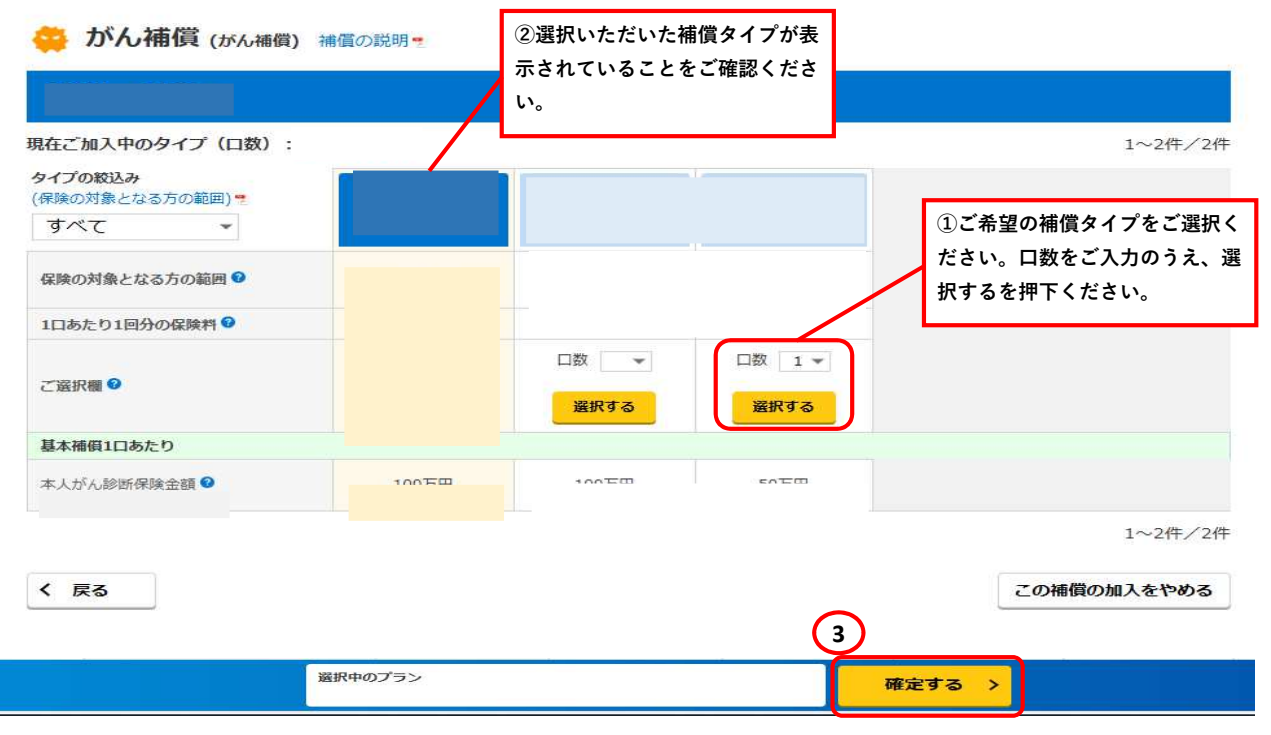

#### 変更後の補償タイプや保険料等が表示されていることをご確認ください。

| GLTD     未加入       ジンん補償     選択中                                                                                                    | 🥒 加入を検討する |
|----------------------------------------------------------------------------------------------------|-----------|
| ジン     がん補償     B     B     (1)     (1)     (1)     (1)     (1)     (1)     (1)     (1)     (1)     (1)     (1)     (1)     (1)     (1)     (1)     (1)     (1)     (1)     (1)     (1)     (1)     (1)     (1)     (1)     (1)     (1)     (1)     (1)     (1)     (1)     (1)     (1)     (1)     (1)     (1)     (1)     (1)     (1)     (1)     (1)     (1)     (1)     (1)     (1)     (1)     (1)     (1)     (1)     (1)     (1)     (1)     (1)     (1)     (1)     (1)     (1)     (1)     (1)     (1)     (1)     (1)     (1)     (1)     (1)     (1)     (1)     (1)     (1)     (1)     (1)     (1)     (1)     (1)     (1)     (1)     (1)     (1)     (1)     (1)     (1)     (1)     (1)     (1)     (1)     (1)     (1)     (1)     (1)     (1)     (1)     (1)     (1)     (1)     (1)     (1)     (1)     (1)     (1)     (1)     (1)     (1)     (1)     (1)     (1)     (1)     (1)     (1)     (1)     (1)     (1)     (1)     (1)     (1)     (1)     (1)     (1) | 1         |
|                                                                                                    | └ 補償を選ぶ   |
| 医腺痈() 未加入                                                                                                    | 🥒 加入を検討する |
| ● 個人賠償補償 加入中                                                                                                    | 📓 補償を見直す  |
| 🍪 (OP) 生活用動産 🗼 未加入                                                                                                    | 🥟 加入を検討する |
| (OP)救援者費用                                                                                                    | 🥒 加入を検討する |
| (OP)借家人賠責 未加入                                                                                                    | 🥒 加入を検討する |
|                                                                                                    | ■ 補償を見直す  |

## <u>◆現在加入中の補償をやめたい場合</u>

| 補償の選択       | 健康状態の告知    | お客様情報の入力<br>(お名前・ご住所等) | ご加入内容の確認 | 加入手続きの完了       |
|-------------|------------|------------------------|----------|----------------|
| 、内容をご確認     | 忍のうえ、補償を見  | 直してください。               |          |                |
| 対象者となる方(被保険 | (下表の「型」の内容 | やめたい補償の「補償な            | を見直      | 入者向けサービスのご案内 🥊 |
|             |            | す」を押下ください。             |          |                |
| 皮保険者を追加     | 👗 傷害補償     | 木加入                    |          | 🖋 加入を検討する      |
|             | 👺 GLTD     | 未加入                    |          | 🥒 加入を検討する      |
|             | 🔅 がん補償     | <i>M</i> iλ.⇔          |          | ■ 補償を見直す       |
|             | 🏦 医療補償     | MIX++                  |          | ■ 補償を見直す       |
|             | 化 個人賠償補償   | 未加入                    |          | 🥒 加入を検討する      |
|             | 🁙 (O P)生活用 | 動產未加入                  |          | 🖋 加入を検討する      |
|             | 🤣 (O P)救援者 | 青費用 未加入                |          | 🥒 加入を検討する      |
|             | 🏭 (O P)借家人 | <b>唐責</b> 未加入          |          | 🖋 加入を検討する      |
|             | ♪ 介護補償     | 未加入                    |          | 🎤 加入を検討する      |

#### 「この補償の加入をやめる」を押下ください。

| こ布里のツイノを見                          | 選択後、「確定する     | 5」をおしてくださ     | EU1. |              |
|------------------------------------|---------------|---------------|------|--------------|
| ご選択いただけるタイプは一つ                     | つです。タイプを変更すると | 、変更前の補償は削除されま | す。   |              |
| 👛 がん補償 (がん補                        | 償) 補償の説明。     |               |      |              |
|                                    |               |               |      |              |
|                                    |               |               |      |              |
| 現在ご加入中のタイプ(口数)                     | :             |               |      | 1~2件/        |
| <b>タイプの絞込み</b><br>(保険の対象となる方の範囲) ■ |               |               |      |              |
| すべて 👻                              |               |               |      |              |
| 保険の対象となる方の範囲 😵                     |               |               |      |              |
|                                    |               | -             |      |              |
| 1日のたり1回分の保険料                       |               |               |      |              |
| ご選択欄 😡                             |               |               |      |              |
|                                    |               | 選択する          | 選択する |              |
| 基本補償1口あたり                          |               |               |      |              |
|                                    |               |               |      |              |
|                                    |               |               |      | 1~2件/        |
| (                                  |               |               |      | この補償の加入をやめ   |
|                                    |               |               |      | Companyarter |
|                                    |               |               |      |              |
|                                    |               |               |      |              |

# 加入中が未加入になっていること・保険料の記載がないことをご確認ください。

| 保険の対象者となる方(被保障              | 総 <b>のうえ、 補1頁を見</b><br>(新者) の範囲 (下表の「型」の内容) は | してくたさい。 <<br>、こちらったご確認 | <u> </u> |           |     |
|-----------------------------|-----------------------------------------------|------------------------|----------|-----------|-----|
|                             |                                               | <b>禁</b> が             | ん補償 加入中  |           |     |
| <ul> <li>被保険者を追加</li> </ul> | 📩 傷害補償                                        | <b>選択中</b>             | 療補償 加入中  |           | 一副補 |
|                             | SLTD <変更                                      | 後 > 未加入                |          | 🖋 加入を検討する |     |
|                             | 😛 がん補償                                        | 未加入                    |          | 🖋 加入を検討する |     |
|                             | <b>冊</b> 医療補償                                 | 加入中                    |          | 📓 補償を見直す  |     |
|                             | ( 個人賠償補償                                      | 未加入                    |          | 🖋 加入を検討する |     |
|                             | 🍇 (O P)生活用重                                   | 加產 未加入                 |          | 🖋 加入を検討する |     |
|                             | 〇P)救援者費                                       | 时用 未加入                 |          | 🖋 加入を検討する |     |
|                             | (0 P)借家人則                                     | 清 未加入                  |          | 🖋 加入を検討する |     |
|                             | <b>入</b> 介護補償                                 | 未加入                    |          | ✓ 加入を検討する |     |

### ★加入内容が決定しましたら、「補償を確定し次へ進む」を押下ください。

| 🛨 被保険者を追加          | 🧞 傷害補償                                                                                                    | 未加入                                    | 🖋 加入を検討する     |
|--------------------|----------------------------------------------------------------------------------------------------|----------------------------------------|---------------|
|                    | SLTD                                                                                                    | 未加入                                    | 🥒 加入を検討する     |
|                    | 🔅 がん補償                                                                                                    | 加入中                                    | ■ 補償を見直す      |
|                    | <b>日</b> 医療補償                                                                                              | 加入中                                    | ■ 補償を見直す      |
|                    | € 個人賠償補償                                                                                                   | ₹.nt.入                                 | 🥒 加入を検討する     |
|                    | ॷ (OP)生活用動産                                                                                                | 未加入                                    | 🥒 加入を検討する     |
|                    | ✓ (OP)救援者費用                                                                                                | 大加未                                    | 🥒 加入を検討する     |
|                    | (OP)借家人賠責                                                                                                  | 未加入                                    | 🖋 加入を検討する     |
|                    | ↑ 介護補償                                                                                                    | 未加入                                    | 🥒 加入を検討する     |
|                    | <ul> <li>プランの内容に一部改定があります(詳細はこちら)</li> <li>前年同等プランで更新される場合には、次画面以降</li> <li>の使くは実面をしたのレガタンでを考慮。</li> </ul> | *<br>のお子続きをしていただかなくても自動的に<br>を終了してください | ご加入内容が更新されます。 |
| く 戻る               | 「「シークロの間壁石工のロシアフィスシンでお子教さ                                                                                  | ERO U CN/CEVIE                         |               |
| 加入者・1回:<br>の除料(日14 | <del>श्रेदेश</del>                                                                                         |                                        | 補償を確定し次へ進む >  |

## ご加入者様の情報をご確認ください。<u>※住所のご変更がある場合はこの画面で変更ください。</u>

|       |                      |                              | ¥-11751.7                | -時保存 🕞 ログア                                                                                                    | <u> ۲</u>                                                                               |
|-------|----------------------|------------------------------|--------------------------|----------------------------------------------------------------------------------------------------|-----------------------------------------------------------------------------------------|
| O     | O<br>健康状態の告知         | ●<br>お客様情報の入力<br>(お名前・ご住所等)  | 〇<br>ご加入内容の確認            | O<br>加入手続きの完了                                                                                                    |                                                                                         |
| お客様の情 | <b>与報をご入力くだ</b> る    | <b>さい。</b><br>確認いただき、変更があれば訂 | 正してください。                 | *:必須項目                                                                                                    | etr こ ている場合になった。 ビア Treunainourumingは ガラロンスール<br>お走しない場合、 パスワードなどのご連絡メールをお届けでき<br>ください) |
| 加入のお申 | 込みをされるお客様 (ご         | 加入者)                         |                          | n in the second second s |                                                                                         |
| ┃お名前  | 漢字 *<br>カナ *         |                              |                          |                                                                                                    | (株)                                                                                     |
| 生年月日  | 平成8年3.               | 月3日                          |                          |                                                                                                    |                                                                                         |
| 性的    | 女性                   |                              |                          |                                                                                                    |                                                                                         |
| 【ご住所  | 郵便番号:<br>〒<br>漢字★ (〕 | *<br>目・番地の数字や、マンション名等        | <b>住所検索</b><br>もご入力ください) |                                                                                                    |                                                                                         |
|       | 例)東海                 | マンション101号室                   |                          |                                                                                                    |                                                                                         |
|       | カナ* (]               | - 目・番地の数字や、マンション名等           | もご入力ください)                |                                                                                                    | ▼<br>ごちらをご確認ください。 ●                                                                     |
|       | 例)トウ                 | カイマンション101ゴウ                 | シツ<br><b>く 戻る</b>        |                                                                                                    | P号、本人のご住所(10年 (0年20 mnm)をご入力ください<br>ののからの)をご入力ください<br>次へ進む >                            |

ご利用条件 「 個人情報の取扱い! セキュリティについて 「 重要申項股份書! 商品改正第のご案り! よくあるご算数 「 お話い合わせ先 」 何決会社 」 Copyright (c)Tokio Marine & Nichido Fire Insurance Co., Ltd.

### ご加入者様の情報や補償内容を再度ご確認ください。

| )                             | 0                                                                                                    |                                                           |                                                        |                                   | (者・1回分合計保険料                        |          |                                                  |                               |                         |     |
|-------------------------------|----------------------------------------------------------------------------------------------------|-----------------------------------------------------------|--------------------------------------------------------|-----------------------------------|------------------------------------|----------|--------------------------------------------------|-------------------------------|-------------------------|-----|
| )進択                           | 健康状態の告知                                                                                                    | (お名前・ご住所等)                                                | こ加入内容の唯認                                               | 加入手続きの完了                          | 保険者一覧                              |          |                                                  |                               |                         | 6   |
| お手続きり<br>*または<br>に事実を<br>遅滞なく | <b>内容を確認してくだ</b><br>☆が付きれた事項は、ご加入に「<br>回答しない場合はご加入を解除<br>弊社にご連絡ください。ご連絡∫                                                                                                    | さい。<br>むする重要な事項(告知事項)<br>することがあります。また、☆<br>がない場合は保険金が削減され | です。これらの表示が事実と異な<br>が付された事項に内容の変更が生<br>ることがありますので、ご注意く; | 5%ರಿಂದಗರ<br>ವಿನೇಷರ್ಧಿಟಿನ<br>ಕರಲು, |                                    | D がん補償 8 | ·廣補價 個人賠償 何何 何何 何何 何何 何何 何何 何何 何何 何何 何何 何何 何何 何何 | (OP) (OP)<br>主活用動 救援者調<br>産 用 | (OP)<br>費借家人館 介護補償<br>費 |     |
|                               |                                                                                                    |                                                           |                                                        |                                   |                                    |          |                                                  |                               |                         | . 6 |
| 加入者保険期                        | 間                                                                                                    | 令和6年8月31日午後4                                              | 時から令和7年8月31日午後4周                                       | i.≢で                              | のお名前                               | 漢字       | ご加入者と同じ                                          |                               |                         |     |
|                               |                                                                                                    |                                                           |                                                        |                                   |                                    | カナ       | ご加入者と同じ                                          |                               |                         |     |
| 加入のお店                         | はしょう さんしょう ひょうしょう しょうしょう しんしょう しんしょ しんしょ | 11.考)                                                     |                                                        |                                   | しのご住所<br>宅 (建物) 所在地]               | 郵便番号     | ご加入者ご住所。                                         | と同じ                           |                         |     |
| 2017(0203)4                   |                                                                                                    |                                                           |                                                        |                                   |                                    | 漢字       | ご加入者ご住所の                                         | と同じ                           |                         |     |
| お名前                           | 漢字                                                                                                    | _                                                         |                                                        |                                   |                                    | カナ       | ご加入者ご住所。                                         | と同じ                           |                         |     |
|                               | カナ                                                                                                    |                                                           |                                                        |                                   | /浦僵                                |          |                                                  |                               |                         |     |
| 生年月日                          |                                                                                                    |                                                           |                                                        |                                   | もの対象となる方(被保険者)                     | )本人      |                                                  |                               |                         |     |
|                               |                                                                                                    | -                                                         |                                                        |                                   | 職状態に関するご同答                         | 207 FM 1 |                                                  |                               |                         |     |
| 年齡                            |                                                                                                    |                                                           |                                                        |                                   |                                    | 質問 2     |                                                  |                               |                         |     |
| 性別                            |                                                                                                    |                                                           |                                                        |                                   | 総会受取人氏名(力ナ)<br>の対象となる方(被保険者:<br>## | )本人からみ   |                                                  |                               |                         |     |
| ご住所                           | 郵便番号                                                                                                    |                                                           |                                                        |                                   | 時間                                 |          |                                                  |                               |                         |     |
|                               | 谨字                                                                                                    |                                                           |                                                        |                                   | の対象となる方(被保険者                       | ) 本人     |                                                  |                               |                         |     |
|                               |                                                                                                    | _                                                         |                                                        |                                   | 1日(ご入力日)                           |          |                                                  |                               |                         |     |
|                               | カナ                                                                                                    |                                                           |                                                        |                                   | 観察状態に関するご回答                        | 質問1      |                                                  |                               |                         |     |
| 連絡先(電話                        | (番号)                                                                                                    |                                                           |                                                        |                                   |                                    | 質問2      |                                                  |                               |                         |     |
| 所属コード                         |                                                                                                    |                                                           |                                                        |                                   | [対象外となる病気・症状 🖻                     | A(0) 3   |                                                  |                               |                         |     |
| 所属名                           | 灌之                                                                                                    |                                                           |                                                        |                                   |                                    |          |                                                  |                               |                         |     |
|                               |                                                                                                    | _                                                         |                                                        |                                   |                                    |          | -                                                |                               |                         |     |
|                               | カナ                                                                                                    |                                                           |                                                        |                                   | 戻る                                 |          | 内容を確定する                                          | > >                           |                         |     |

# 「重要事項説明書をダウンロードする」を押下し内容をご確認ください。 (内容をご確認いただくことで「加入する」が押下できるようになります)

| え、ご同                                       | 意いただける場合に                                                                                                  | 、「加入する」ボ                                                                      | タンをおしてくだる                                                           | きい。              |
|--------------------------------------------|----------------------------------------------------------------------------------------------------|-------------------------------------------------------------------------------|---------------------------------------------------------------------|------------------|
| 私と被保業株式会                                   | R険者全員は、以下の事」<br>社に対して加入を依頼                                                                                 | 頃について確認・同意の<br>します。                                                           | Dうえ、契約者である積                                                         | 水化学工             |
| • 松7<br>• 個)<br>• 健原<br>告知<br>• 重朝<br>• 重朝 | ご契約者である積水化字上。<br>人情報の取り扱いに関する<br>最状態に関する質問にご回う<br>回の大切さに関するご案内<br>更事項説明書はPDFファイ♪<br>更事項説明書の内容<br>■実項説明書の内容 | ★株式会社の構成員である<br>ご案内すの内容<br>答(ご入力)いただいた場<br>の内容<br>しでのご提供となること<br>、内容確認事(百)の内容 |                                                                     |                  |
| 「重<br>存も<br>い合                             | 「要事項説明書をダウンロード<br>「しくは印刷して書面を保管さ」<br>おわせ先までご連絡ください。                                                        | する」ボタンをおして重要事<br>れることをおすすめします。<br>「<br>重要事項説明書<br>をダウンロードする                   | 真説明書を表示いたださ、PDF<br>別途、書面での交付をご希望の                                   | ファイルを保<br>場合は、お問 |
| この保険証券<br>ご加入                              | (※) 重要事項説明書のPC<br>除契約は積水化学工業株式会社を係<br>を請求する権利、保険契約を解約す<br>者から更新しない旨のお申し出がな                                 | Fファイルには「告知の大切さに間<br>際険契約者とし、団体の構成員等を<br>する権利等は原則として積水化学工<br>なければ、団体との取り決めにより  | するご案内」を含みます。<br>保険の対象となる方とする団体契約<br>業株式会社が有します。また、満期<br>原則自動更新されます。 | かです。保<br>別日までに   |
| 「加入する」木                                    | タンをおすと、加入手続きが完                                                                                             | 了します。加入手続き完了後                                                                 | 、メールにて加入手続き受付け                                                      | 葡知を送信します。        |
| 「加入する」ボ                                    | タンをおすと、加入手続きが完                                                                                             | けします。加入手続き完了後                                                                 | 、メールにて加入手続き受付け                                                      | 通知を送信します。        |

#### 重要事項説明書が表示されますので、印刷いただきお手元にご保管いただくかPDFにて保存ください。

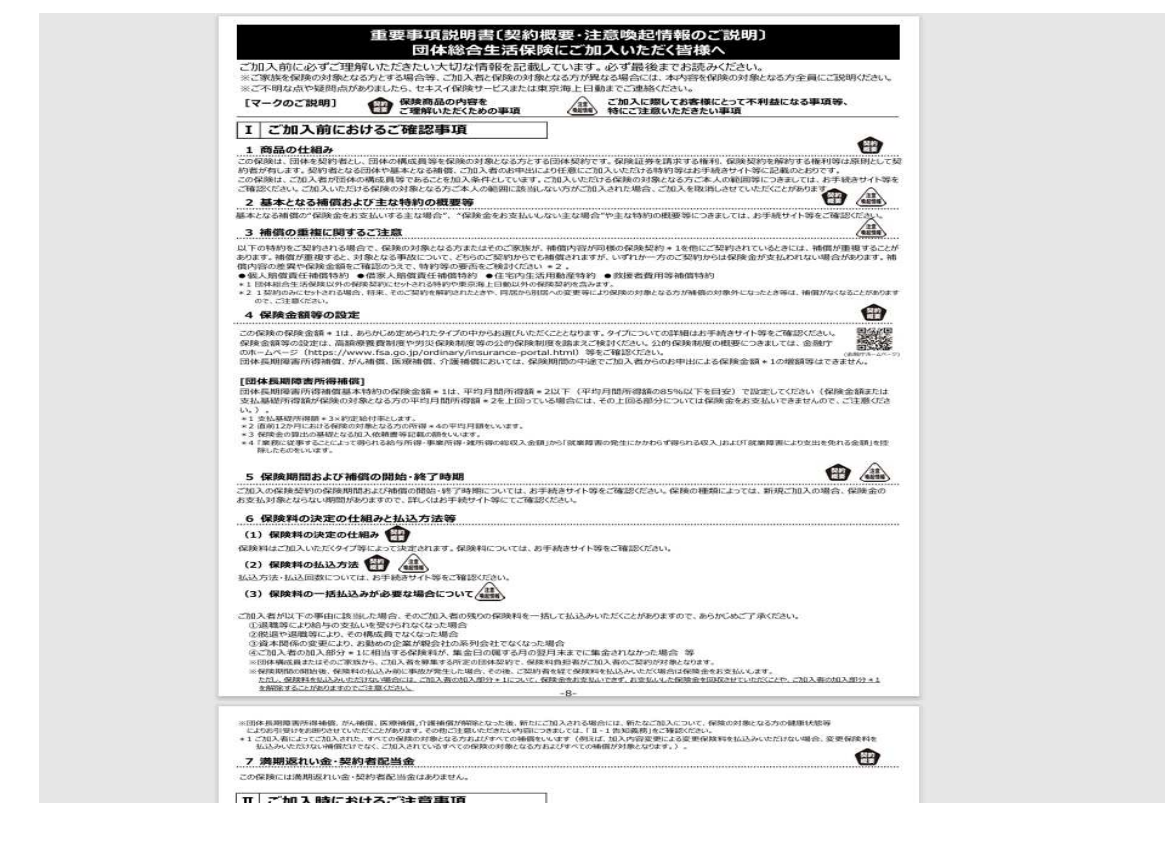

#### 「加入する」を押下ください。

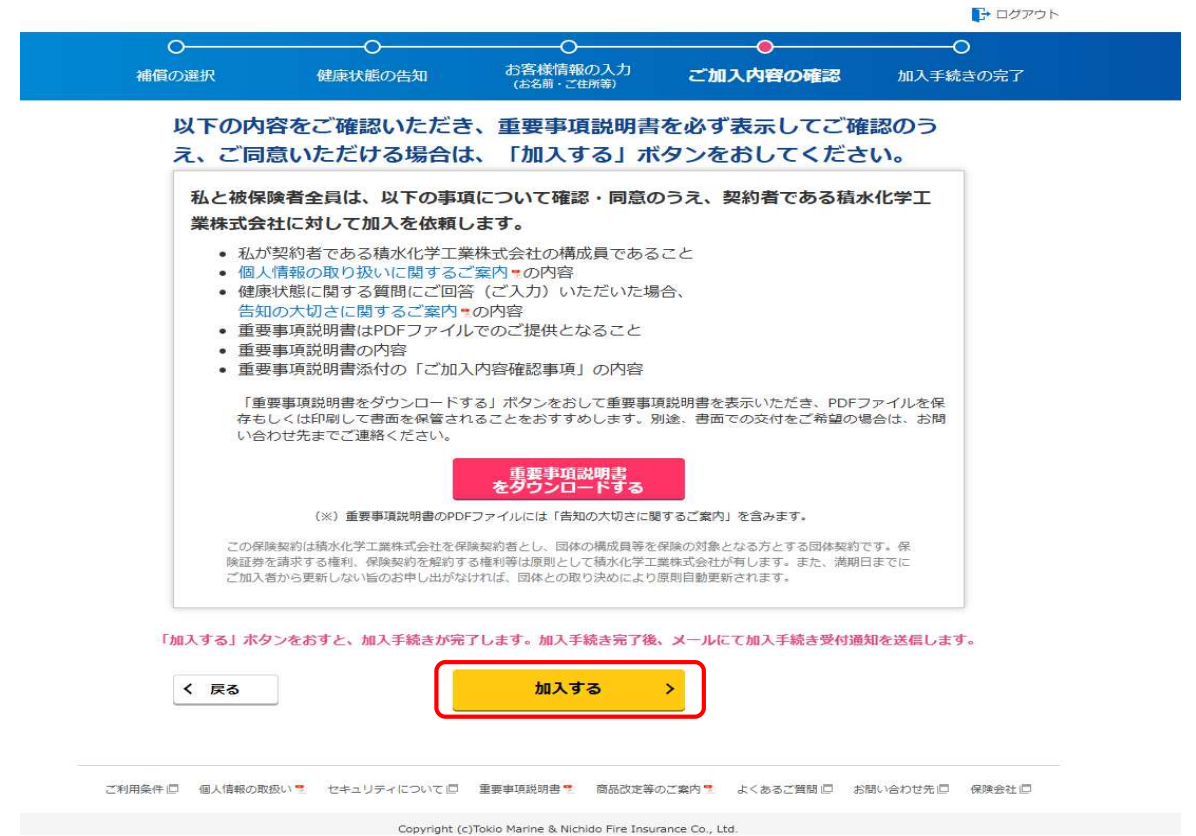

以上でお手続き完了となります。

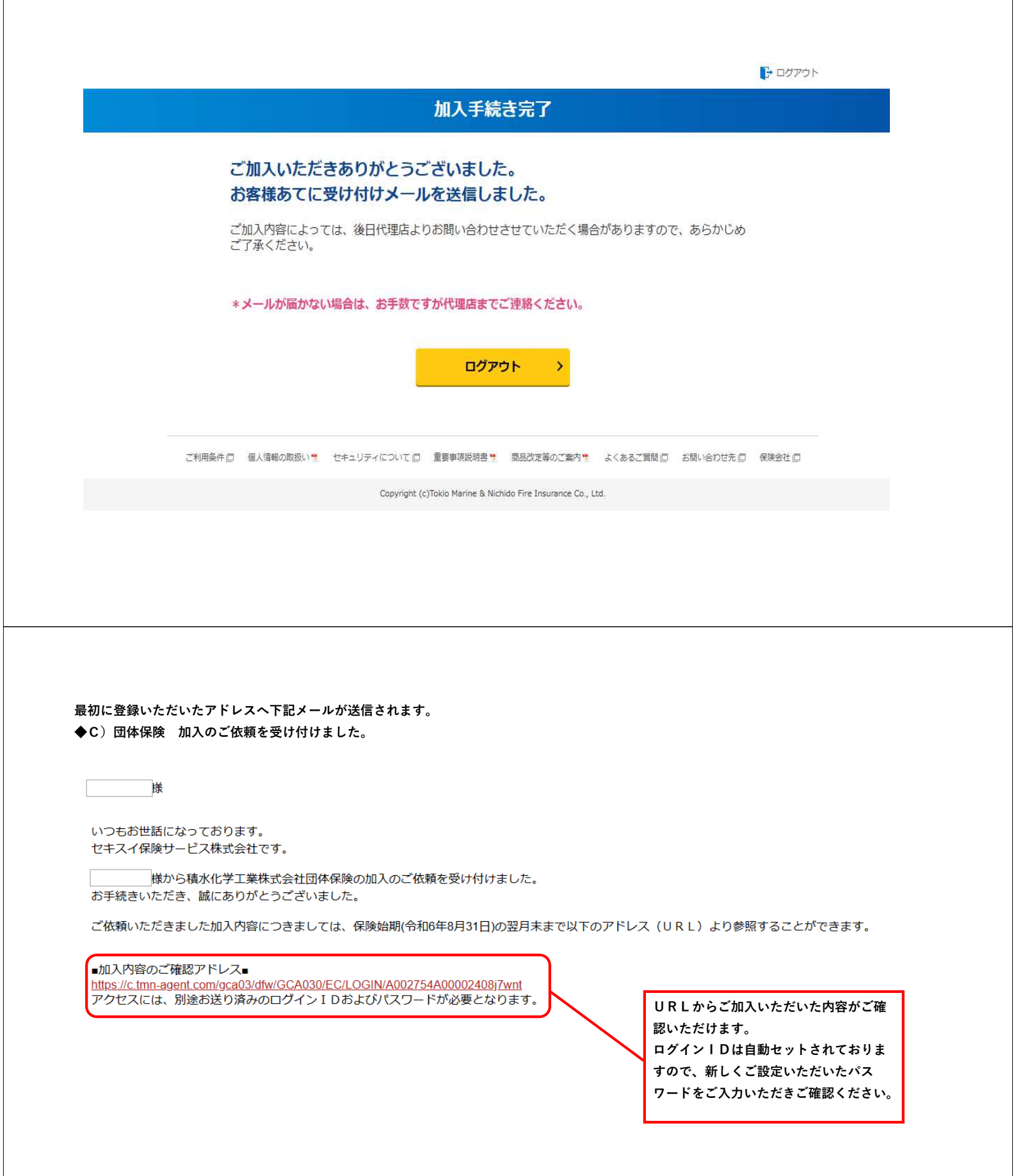